### Ihr Weg zum Ticket

- 1. Besuchen Sie <u>www.bbs-brandner.de</u>
- 2. Klicken Sie auf "Linienbus" und wählen Ticketshop aus

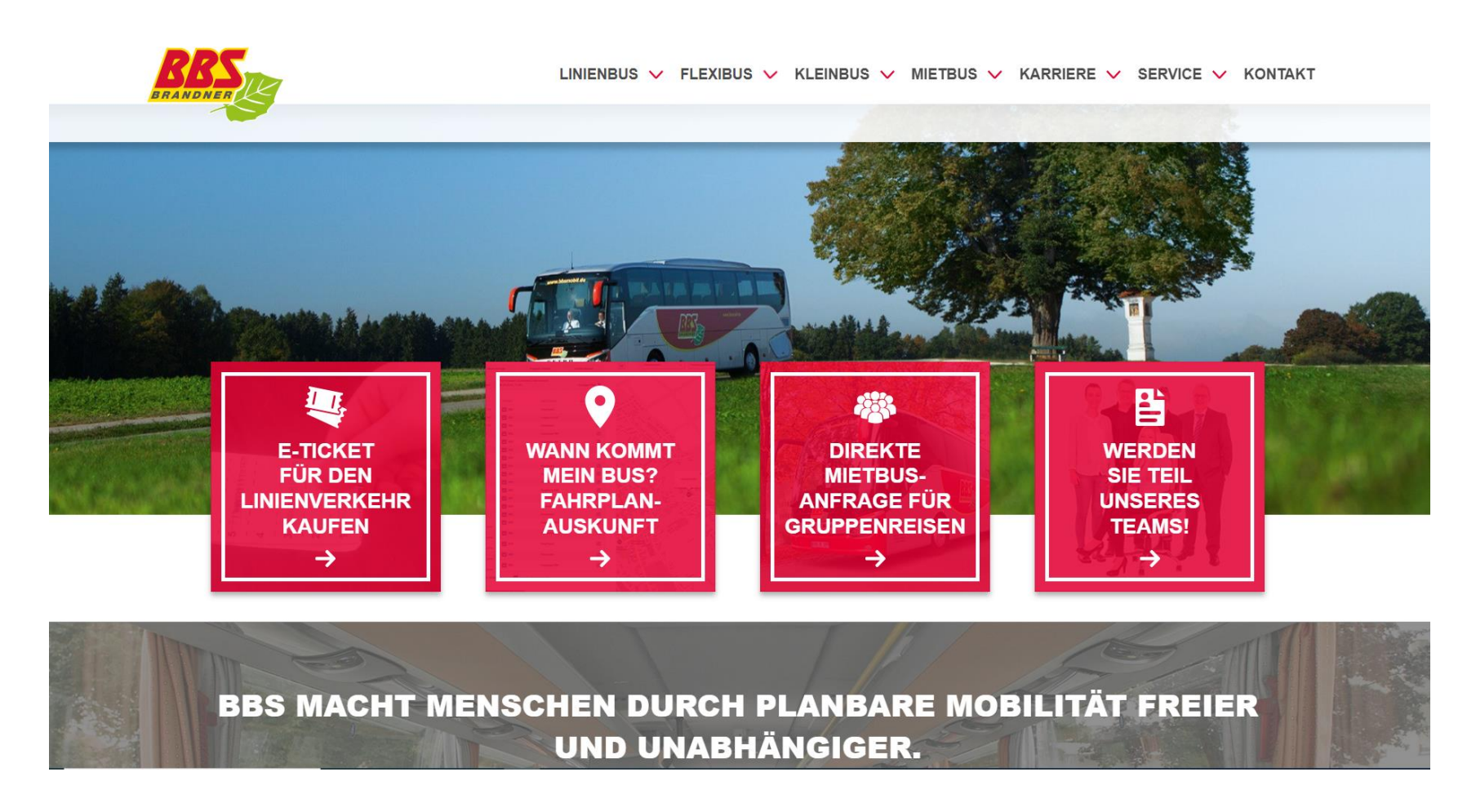

# → Sie werden automatisch weitergeleitet

| Startseite Anmelden ABO | D-SHOP                                                  | Verkehrsverbund<br>Mittelschwaben |
|-------------------------|---------------------------------------------------------|-----------------------------------|
| N<br>T                  | Villkommen im Ticketshop<br>ickets bequem online kaufen |                                   |
|                         | EINZELKARTE                                             |                                   |
|                         | TAGESKARTE                                              |                                   |
|                         | WOCHENKARTE                                             |                                   |
|                         | MONATSKARTE                                             |                                   |
|                         | FAHRRADKARTE                                            |                                   |
| E                       | SONSTIGE                                                |                                   |
|                         |                                                         |                                   |

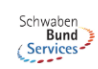

Kontakt | Impressum | Datenschutz | AGBs

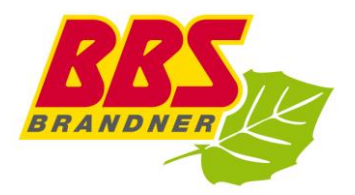

## 3. Ticketart auswählen

| Startseite Anmelden | ABO-SHOP                                              | Verkehrsverbund<br>Mittelschwoben |
|---------------------|-------------------------------------------------------|-----------------------------------|
|                     | Willkommen im Ticketshop Tickets bequem online kaufen |                                   |
|                     | EINZELKARTE                                           |                                   |
|                     | TAGESKARTE                                            |                                   |
|                     | WOCHENKARTE                                           |                                   |
|                     | MONATSKARTE                                           |                                   |
|                     |                                                       |                                   |
|                     | Monatskarte Erwachsener                               |                                   |
|                     | Monatskarte Schüler                                   |                                   |
|                     | Monatskarte Senior                                    |                                   |
|                     | STADTVERKEHR GÜNZBURG                                 |                                   |
|                     | SONDERTARIF AIRPORT MM                                |                                   |
|                     | STADTVERKEHR MINDELHEIM                               |                                   |
|                     | STADTVERKEHR MEMMINGEN                                |                                   |

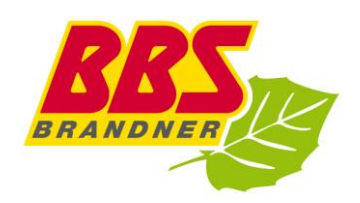

- 4. Geben Sie Ihren Gültigkeitszeitraum an
- 5. Wählen Ihr Start- und Zielpunkt aus

#### Monatskarte Schüler

1 Person (Schüler/Azubi), nicht übertragbar beliebig viele Fahrten im Geltungsbereich gültig vom ersten bis zum letzten Tag eines Monats Wird nur gegen Vorlage einer Kundenkarte ausgegeben. Bei Fahrausweiskontrollen ist der Fahrausweis zusammen mit der Kundenkarte vorzuzeigen.

Nicht übertragbar. von einer Person zu beliebig häufigen Fahrten innerhalb der Geltungsdauer und des Geltungsbereiches nutzbar.Gilt für den eingetragenen Kalendermonat bis 12.00 Uhr des ersten Werktages des folgenden Monats. Ist dieser erste Werktag ein Samstag, gelten die Karten bis 12.00 Uhr des nächstfolgenden Werktags.

Werden nur gegen Vorlage einer Kundenkarte ausgegeben. Die Kundenkarte ist vollständig auszufüllen und vom örtlich zuständigen Betrieb Beförderungsstrecke, Fahrpreis und Prüfvermerk eizutragen; Die Ka.-Nr. ist auf den Fahrausweis zu übertragen. IBei Fahrausweiskontrollen ist der Fahrausweis zusammen mit der Kundenkarte vorzuzeigen.

- Gültig am/ab

01.10.2022

Starte

Krumbach (Schwab), Omnibusbahnhof

Zielort

Babenhausen (Günz), Busbahnhof

WEITER

 $\rightarrow$  Weiter geht's!

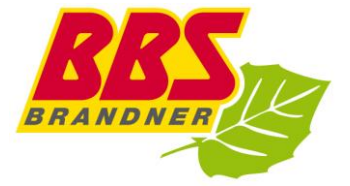

### 6. Ticketinhaber auswählen

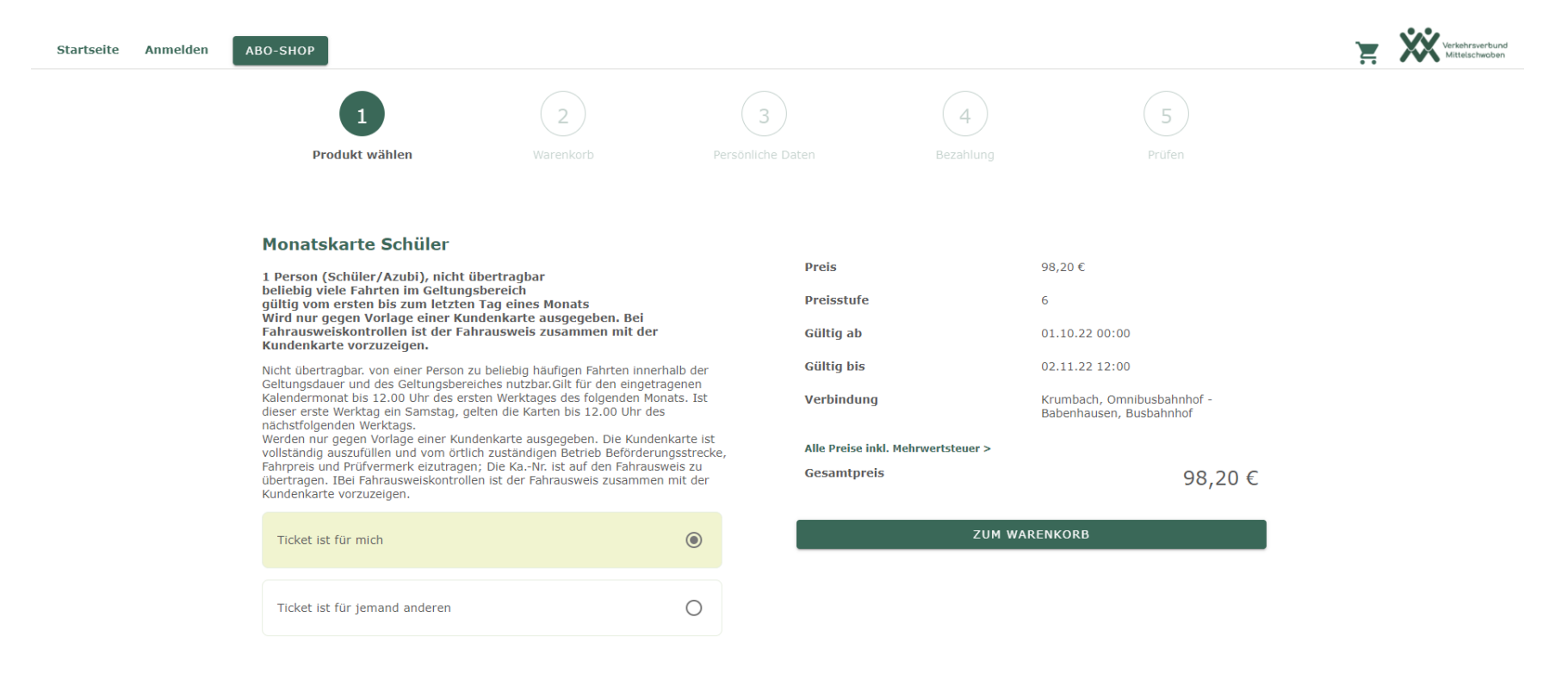

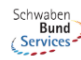

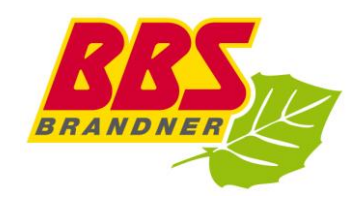

#### Monatskarte Schüler

1 Person (Schüler/Azubi), nicht übertragbar beliebig viele Fahrten im Geltungsbereich gültig vom ersten bis zum letzten Tag eines Monats Wird nur gegen Vorlage einer Kundenkarte ausgegeben. Bei Fahrausweiskontrollen ist der Fahrausweis zusammen mit der Kundenkarte vorzuzeigen.

Nicht übertragbar. von einer Person zu beliebig häufigen Fahrten innerhalb der Geltungsdauer und des Geltungsbereiches nutzbar.Gilt für den eingetragenen Kalendermonat bis 12.00 Uhr des ersten Werktages des folgenden Monats. Ist dieser erste Werktag ein Samstag, gelten die Karten bis 12.00 Uhr des nächstfolgenden Werktags.

Werden nur gegen Vorlage einer Kundenkarte ausgegeben. Die Kundenkarte ist vollständig auszufüllen und vom örtlich zuständigen Betrieb Beförderungsstrecke, Fahrpreis und Prüfvermerk eizutragen; Die Ka.-Nr. ist auf den Fahrausweis zu übertragen. IBei Fahrausweiskontrollen ist der Fahrausweis zusammen mit der Kundenkarte vorzuzeigen.

| Ticket ist für mich           | 0 |
|-------------------------------|---|
| Ticket ist für jemand anderen | ۲ |

### Ticketinhaber

| Vorname  |       |      |
|----------|-------|------|
| Nachname |       |      |
| Tag      | Monat | Jahr |

### → Weiter "ZUM WARENKORB"

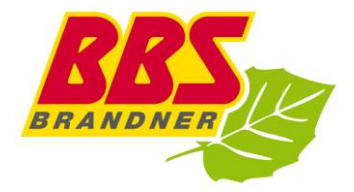

# 7. Bitte die Angaben prüfen oder ein weites Ticket hinzufügen

| Startseite Anmelden | ABO-SHOP                                                                       |                                                                 |                      |                       |                   |           | Verkehrsverbund<br>Mittelschwoben |
|---------------------|--------------------------------------------------------------------------------|-----------------------------------------------------------------|----------------------|-----------------------|-------------------|-----------|-----------------------------------|
|                     | 1                                                                              | 2                                                               |                      | 3                     | 4                 | 5         |                                   |
|                     | Produkt wählen                                                                 | Warenkorb                                                       |                      |                       |                   |           |                                   |
|                     | Hier finden sie Ihre ausgewählten Produkt                                      | te                                                              |                      | Alle Preise inkl. Meh | rwertsteuer >     |           |                                   |
|                     | Monatskarte Schüler<br>Gültig ab: 01.10.22 00:00<br>Gültig bis: 02.11.22 12:00 |                                                                 | 98,20 € Gesamtpreis: |                       | 98,20 €           |           |                                   |
|                     | Verbindung: Krumbach, Omnibusbahnho<br>Besteller                               | ıdung: Krumbach, Omnibusbahnhof - Babenhausen, Busbahnh<br>Iler |                      |                       | WARENKORB LÖS     | SCHEN     |                                   |
|                     | 🖬 LÖSCHEN 🎤 BEARBEITEN                                                         |                                                                 |                      |                       | WEITER EINKAU     | UFEN      |                                   |
|                     |                                                                                |                                                                 |                      |                       | BESTELLVORGANG FO | DRTSETZEN |                                   |

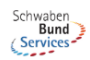

## ➔ Bestellvorgang fortsetzen

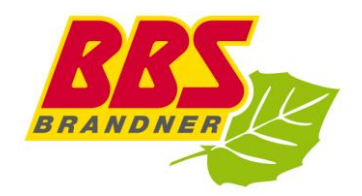

 $\rightarrow$  Als Neukunde registrieren

| Startseite Anmelde | ABO-SHOP                                   |                        |                                     |                              | Verkehrsverbund<br>Mittelschwoben |
|--------------------|--------------------------------------------|------------------------|-------------------------------------|------------------------------|-----------------------------------|
|                    | 1     2       Produkt wählen     Warenkorb | 3<br>Persönliche Daten | 4<br>Bezahlung                      | 5<br>Prüfen                  |                                   |
|                    |                                            |                        |                                     |                              |                                   |
|                    | Willkommen zurück!                         | Bleiben                | Sie doch länger!                    | ia alla Vartaila das mabilan |                                   |
|                    | Benutzername                               | Ticketings. I          | hr Ticket können sie ganz bequem au | ifs Smartphone laden.        |                                   |
|                    |                                            |                        | REGISTRIERE                         | N                            |                                   |
|                    | Passwort                                   |                        |                                     |                              |                                   |
|                    | Passv                                      | wort vergessen?        |                                     |                              |                                   |
|                    | ANMELDEN                                   |                        |                                     |                              |                                   |
|                    |                                            |                        |                                     |                              |                                   |

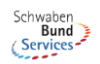

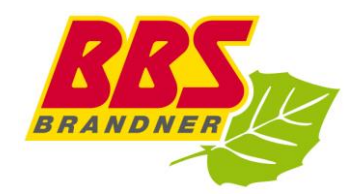

| rtseite Anmelden ABO | -SHOP                            |                  |      |                    |                                                                                                    | ど 💥 Vertaler seerburd |
|----------------------|----------------------------------|------------------|------|--------------------|----------------------------------------------------------------------------------------------------|-----------------------|
|                      | Registrierung                    |                  |      |                    |                                                                                                    |                       |
|                      | <ol> <li>Kontaktdaten</li> </ol> |                  |      |                    | ② Zugangsdaten                                                                                                    |                       |
|                      | bitte wahien 🔹                   |                  |      |                    | E-Mail                                                                                                    |                       |
|                      | Titel (Optional)                 |                  | •    |                    | E-Mail (wiederh.)                                                                                                    |                       |
|                      | Vomame                           |                  |      |                    | Passwort                                                                                                    |                       |
|                      | Nachame                          |                  |      |                    | Passwort (wiederh)                                                                                                    |                       |
|                      | Telefon (Optional)               |                  |      | Ι,                 | The structure of a Manuface Conductive Statement of Detection and Astronomy and the                                                            |                       |
|                      | Geburtsdatum                     |                  |      | S O                | ) un autopolere ole <u>autominien umponanzalogiangen</u> uno <u>Laternichurzbeaummungen</u> oer<br>chwabenbund Services (SBS) (2m8H<br>ptional |                       |
|                      | Tag                              | Monat            | Jahr | C                  | ) Erhalten Sie unseren Newsletter                                                                                                    |                       |
|                      | Adresse                          |                  |      | JETZT REGISTRIEREN |                                                                                                    |                       |
|                      | Firma (Optional)                 | Firma (Optional) |      |                    |                                                                                                    |                       |
|                      | Straße Haus-Nr.                  |                  |      |                    |                                                                                                    |                       |
|                      | Haus-NrZusatz (Optional)         |                  |      |                    |                                                                                                    |                       |
|                      | PLZ                              | Stadt            |      |                    |                                                                                                    |                       |
|                      | Lud<br>Deutschland               |                  |      |                    |                                                                                                    |                       |

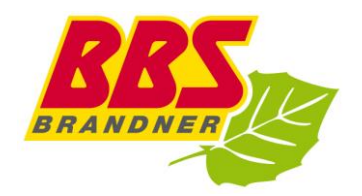

# 8. Zahlungsmittel auswählen

| Startseite Bestellhistorie | Persönliche Daten Zahlungsmittel | Abmelden ABO-SHOP |                        |                |             | Verkehrsverbund<br>Mittelschwoben |
|----------------------------|----------------------------------|-------------------|------------------------|----------------|-------------|-----------------------------------|
|                            | 1<br>Produkt wählen              | 2<br>Warenkorb    | 3<br>Persönliche Daten | 4<br>Bezahlung | 5<br>Prüfen |                                   |

Wählen Sie hier Ihr bevorzugtes Zahlungsmittel.

#### 🕀 Ein Zahlungsmittel hinzufügen

| Zahlungsmitte | el hinzufügen |        |
|---------------|---------------|--------|
| 0             | Dummy         | r Pay  |
| 0             | SEPA          | SSPA   |
| ۲             | Kreditkarte   | -      |
| 0             | PayPal        | PayPol |

ZAHLUNGSMITTEL WÄHLEN

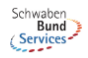

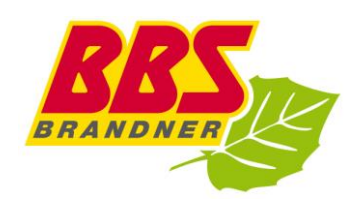

## 9. Bitte alle Angaben final prüfen

| Startseite Bestellhistorie | Persönliche Daten Zahlungsmitte                                                                                       | el Abmelden A            | BO-SHOP                     |                                                                       |                                  | Verkehrsverbund<br>Mittelschwaben |
|----------------------------|----------------------------------------------------------------------------------------------------|--------------------------|-----------------------------|-----------------------------------------------------------------------|----------------------------------|-----------------------------------|
|                            |                                                                                                    | 2                        | 3                           | 4                                                                     | 5                                |                                   |
|                            | Produkt wählen                                                                                                    | Warenkorb                | Persönliche Daten           |                                                                       | Prüfen                           |                                   |
|                            | Prüfen Sie hier Ihre Bestelldaten.                                                                                    |                          |                             |                                                                       |                                  |                                   |
|                            | <ol> <li>Ihre Zahlungsdaten</li> </ol>                                                                                | 1                        | Alle Preise ink             | . Mehrwertsteuer >                                                    |                                  |                                   |
|                            | Dummy                                                                                                    |                          | Gesamtpreis                 | :                                                                     | 98,20 €                          |                                   |
|                            | Mit Dummy Payment bezahlen                                                                                            |                          | Mit Ihrer E<br>und Datensch | estellung erklären Sie sich mit den<br>utzbestimmungen einverstanden. | Allgemeinen Geschäftsbedingungen |                                   |
|                            | Rechnungsadresse                                                                                                    |                          |                             |                                                                       |                                  |                                   |
|                            | Test TTesTT<br>Hauptstraße 1, 86381 Krumbach                                                                          |                          |                             | JETZT KUSTENPFLICHTI                                                  |                                  |                                   |
|                            | ② Ihr Produkt                                                                                                    |                          |                             |                                                                       |                                  |                                   |
|                            | Printticket                                                                                                    |                          |                             |                                                                       |                                  |                                   |
|                            | Monatskarte Schüler<br>Gültig ab: 01.10.22 00:00<br>Gültig bis: 02.11.22 12:00<br>Verbindung: Krumbach, Omnibusbahnho | of - Babenhausen, Busbah | <b>98,20 €</b>              |                                                                       |                                  |                                   |
|                            | Test                                                                                                    |                          |                             |                                                                       |                                  |                                   |
|                            | TTesTT                                                                                                    |                          |                             |                                                                       |                                  |                                   |
|                            | 01.01.1950                                                                                                    |                          |                             |                                                                       |                                  |                                   |
|                            |                                                                                                    |                          |                             |                                                                       |                                  |                                   |

## → JETZT KOSTENPFLICHTIG BESTELLEN

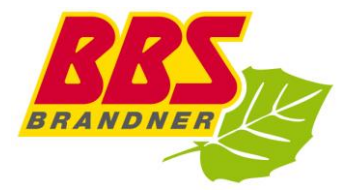

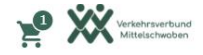

#### Bezahlung

ABO-SHOP

Ihre Bestellung wird jetzt ausgeführt, bitte gedulden Sie sich einen Augenblick.

Sie werden automatisch weitergeleitet. Bitte unterbrechen Sie diesen Vorgang nicht durch die Benutzung der Vor- und Zurück-Buttons oder durch Neuladen der Seite.

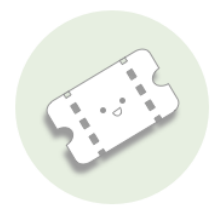

### Vielen Dank für Ihre Bestellung.

Sie erhalten eine Bestellbestätigung an maruhn@schwabenbund-services.de

Das ticket steht nach dem Kauf zum Download bereit und wird, falls vorhanden, automatisch in deine Mobileapp geladen.

PDF HERUNTERLADEN

WEITERE TICKETS KAUFEN

 $\rightarrow$  PDF herunterladen

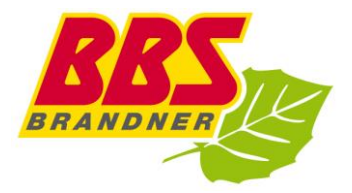

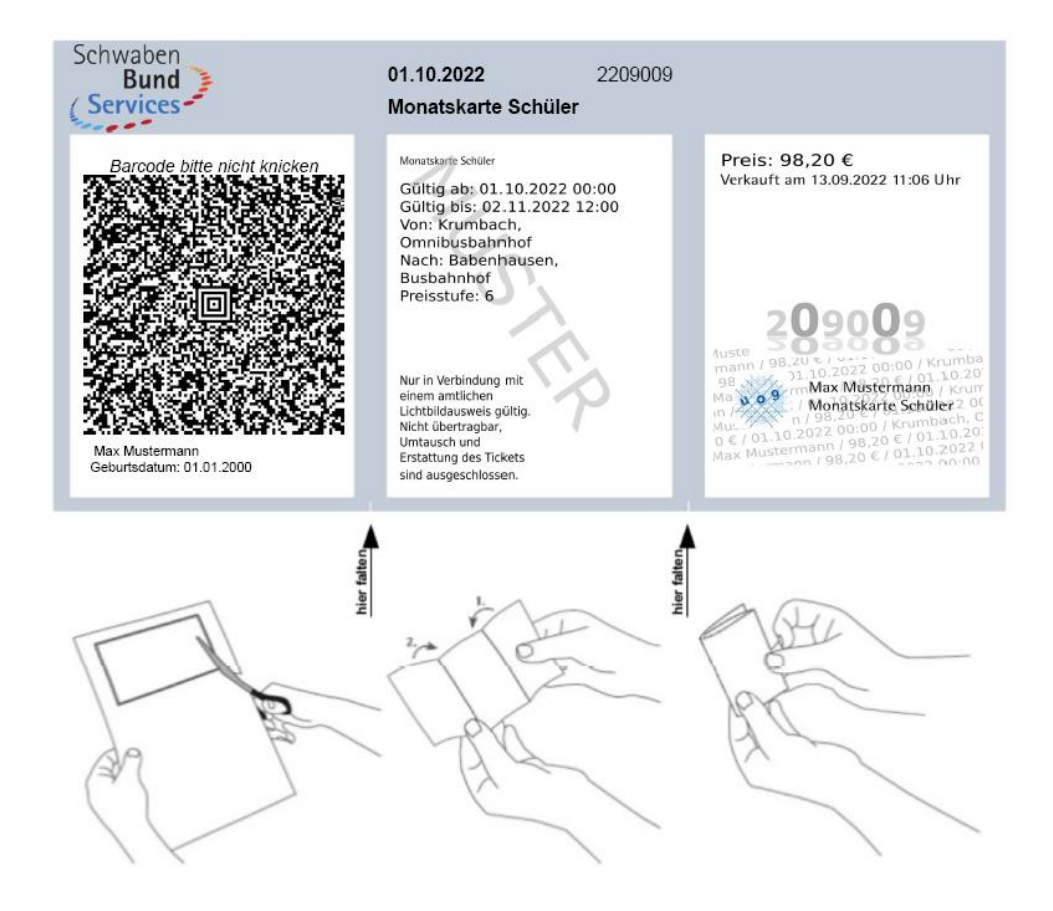

Wir wünschen eine angenehme Fahrt!

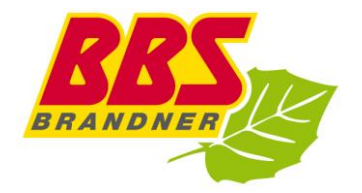